# amazon business Adding Shared Payment Methods

- 1. Start within the group you will be sharing the payment method(s) to.
- 2. Click Payment Methods, under the Billing & shipping section.

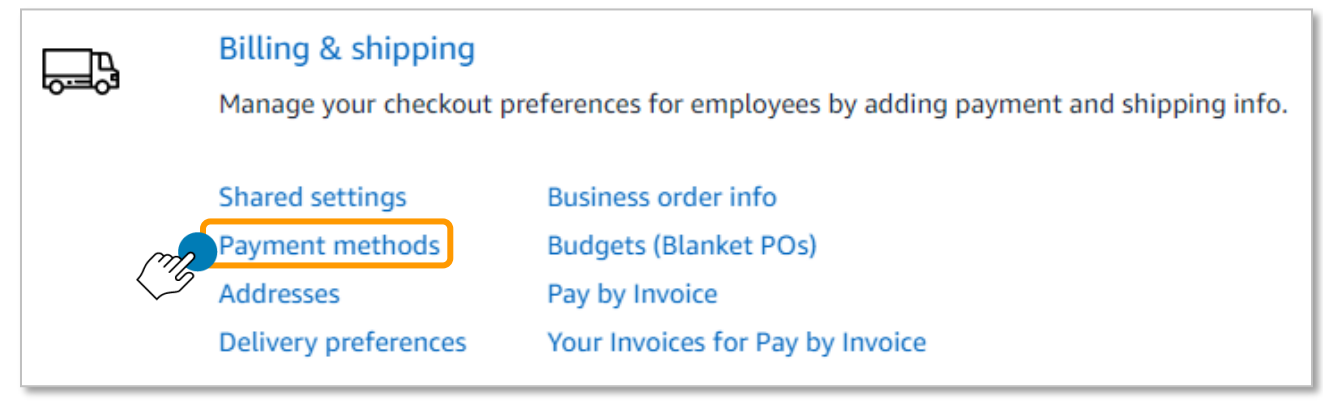

#### 3. Click Add payment method.

Manage all your payment details in one place. Add and share cards and accounts with others in your organization so they can place orders.

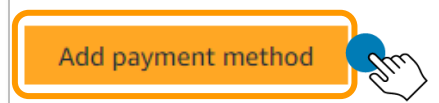

4. Click Add a credit or debit card.

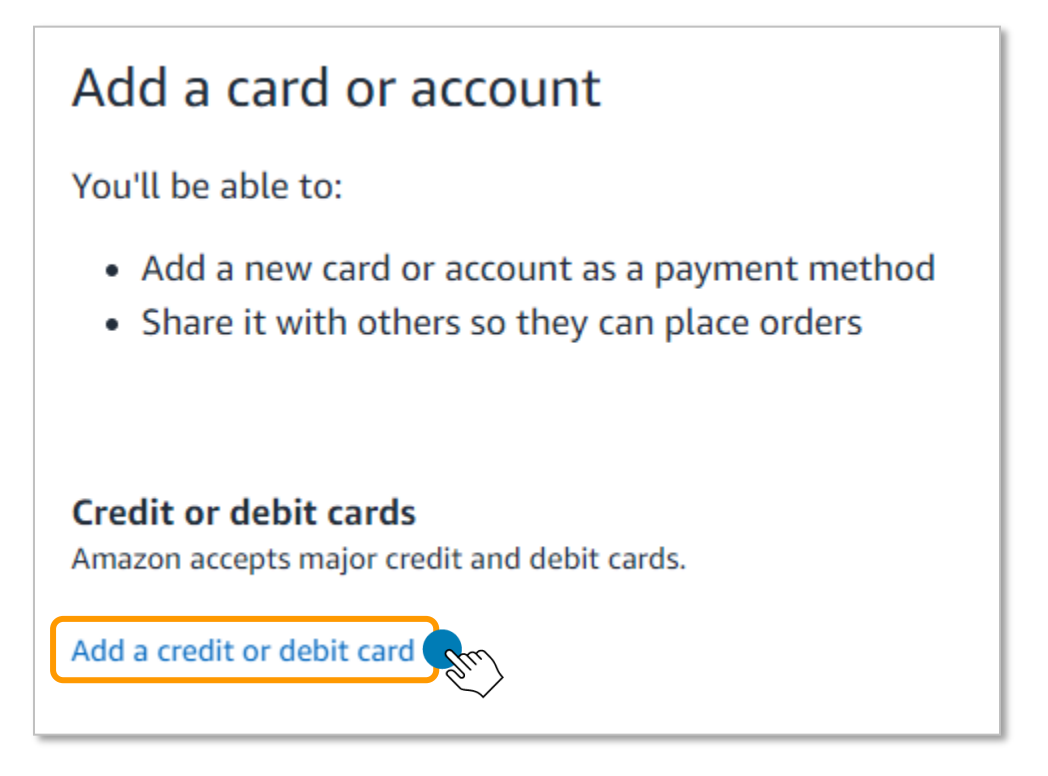

## 5. Enter the card information in the spaces provided and click Add your card.

| Enter your card in | formation:  |                                               |               |
|--------------------|-------------|-----------------------------------------------|---------------|
| Name on card       | Card number | Expiration date           01 v         2021 v | Add your card |

## 6. Enter the card billing address and click Use this address.

| Test User Address Line 1 Address Line 2 City City Cite / Province / Region Cite / Province / Region Cite / Province / Reg | Full name                 |                  |
|----------------------------------------------------------------------------------------------------|---------------------------|------------------|
| Test User Address Line 1 Address Line 2 City Citate / Province / Region CIP United States  Vone number Use this address Use this address                                                                                                    |                           |                  |
| Address Line 1                                                                                                    | Test User                 |                  |
| Address Line 1                                                                                                    |                           |                  |
| Address Line 2                                                                                                    | Address Line 1            |                  |
| Address Line 2                                                                                                    |                           |                  |
| Address Line 2                                                                                                    |                           |                  |
| City City Citate / Province / Region City Citate / Province / Region Citate / Province / Region Citates ✓ Citates ✓  | Address Line 2            |                  |
| City State / Province / Region IIP United States                                                                                                    |                           |                  |
| City  State / Province / Region  IP  United States   hone number  Use this address                                                                                                    |                           |                  |
| State / Province / Region  IP  United States   hone number  Use this address                                                                                                    | Cha                       |                  |
| State / Province / Region  IP  United States   hone number  Use this address                                                                                                    | City                      |                  |
| State / Province / Region ZIP United States                                                                                                    |                           |                  |
| State / Province / Region                                                                                                    |                           |                  |
| ZIP<br>United States V<br>Phone number<br>Use this address                                                                                                    | State / Province / Region |                  |
| United States ✓<br>Phone number Use this address                                                                                                    |                           |                  |
| United States V<br>hone number Use this address                                                                                                    |                           |                  |
| United States V<br>None number Use this address                                                                                                    | ZIP                       |                  |
| United States V<br>Phone number<br>Use this address                                                                                                    |                           |                  |
| United States V<br>None number Use this address Use this address                                                                                                    |                           |                  |
| United States ✓<br>Phone number Use this address                                                                                                    |                           |                  |
| hone number Use this address                                                                                                    | United States 💙           |                  |
| Phone number Use this address                                                                                                    |                           |                  |
| Use this address                                                                                                    | Phone number              |                  |
|                                                                                                    |                           | Use this address |
|                                                                                                    |                           |                  |

7. If sharing the payment method with multiple groups or subgroups, select which groups can use the payment method for ordering. (Note: You can add up to 20 groups at one time).

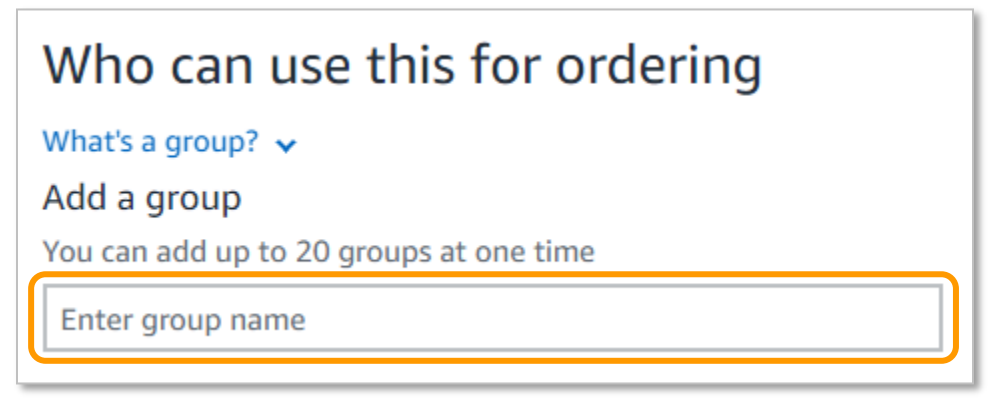

#### 8. Click Finish.

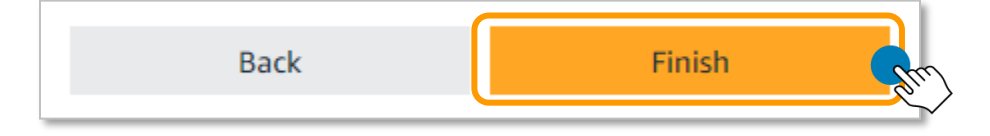

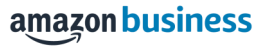

# **Shared Settings FAQ**

| Question                                                                                                    | Answer                                                                                                    |
|----------------------------------------------------------------------------------------------------|----------------------------------------------------------------------------------------------------|
| What are the required address fields needed to add                                                              | The required fields to input are Full Name, Address line 1, City, State/Province/Region, Zip Code, Country and Phone Number.                                                                                                    |
| or upload a shared address?                                                                                     | If uploading a list of shared address to multiple groups, Group ID and Group Path will also be required.                                                                                                    |
| Is it possible to enable more<br>that 1 shared payment                                                          | Yes, multiple payment methods and/or addresses can be shared within a group or across he account.                                                                                                    |
| method or address?                                                                                              | A maximum of 1000 addresses can be added in a bulk upload but<br>there is no limit to the number of shared addresses within a group<br>or on an account.                                                                                                    |
| What happens if no shipping<br>address has been set on a<br>group or subgroup with<br>shared addresses enabled? | If no shared addresses have been set on a group with shared<br>address settings enabled, any user attempting to place an order<br>will receive an error during checkout that states, "Orders cannot<br>be placed with this group because there is no valid shipping<br>address available. Your administrator can remedy this situation by<br>going to Business Settings and configuring the addresses for this |

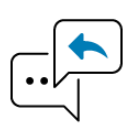

Did you find this guide to be helpful? Please complete <u>this short survey</u> to provide feedback.